# CiUGAA

## Cinegy EAS Gateway 21.2

© Cinegy GmbH

Document version: b4b4221

## **Table of Contents**

| Overview                  |
|---------------------------|
| Installation              |
| Configuration             |
| 1. EAS Settings           |
| 2. Service Settings       |
| 3. Air Servers            |
| 4. Logging                |
| 5. HTTP                   |
| 5.1. HTTP Server Settings |
| 5.2. HTTP Alarm Test      |
| 6. Audio Setup            |
| HTTP Alert Sample Scripts |
| .1. Raise Alert           |
| .2. Stop Alert            |
| .3. Syntax                |

EAS Gateway is a powerful tool introduced to enable receiving US emergency alert messages from TFT 911 device and play them automatically.

| Cinegy EAS Gateway Config                                          | х |
|--------------------------------------------------------------------|---|
| EAS Settings Service Settings Air Servers Logging HTTP Audio Setup |   |
| Port to listen: COM1 Autodetect CGEN Protocol:                     | r |
| Check Device every: 600 💲 sec                                      |   |
| EAS instruction                                                    | 1 |
|                                                                    |   |
| Stop Alert                                                         |   |
| Stop Alert By Timeout: 120 C sec GPI Device: SEALEVEL              |   |
| Enable Stop Alert By GPI Bit: 0 🗘 Stop GPI bit state: 0 🌲          |   |
|                                                                    |   |
|                                                                    |   |
|                                                                    |   |
|                                                                    |   |
| Ok Cancel Apply                                                    |   |
|                                                                    |   |

Cinegy EAS Gateway allows Cinegy Air automatically play EAS audio and video data received from the following devices:

- TFT 911
- SAGE ENDEC 3644

# **Overview**

The following diagram depicts the concept of Cinegy EAS Gateway Service and Cinegy Air Servers configuration:

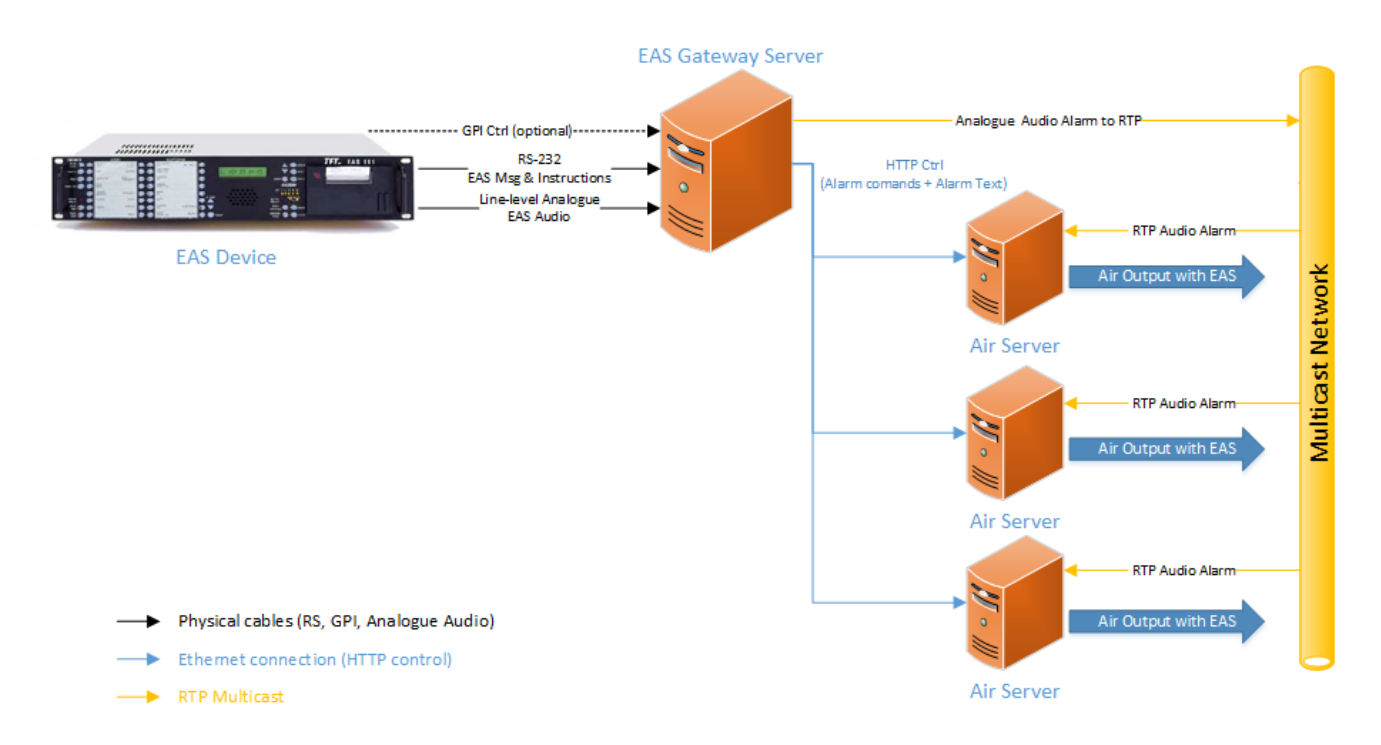

There are two protocols supported. Using STD protocol the unit sends the START and STOP alarm commands. By using the 'generic' EAS protocol, there is no STOP command being sent via RS232, but GPI signaling is supported to stop the alarm (GPI connection is required).

The next diagram explains the Cinegy EAS Gateway interaction with Cinegy Air Server and CG overlay application:

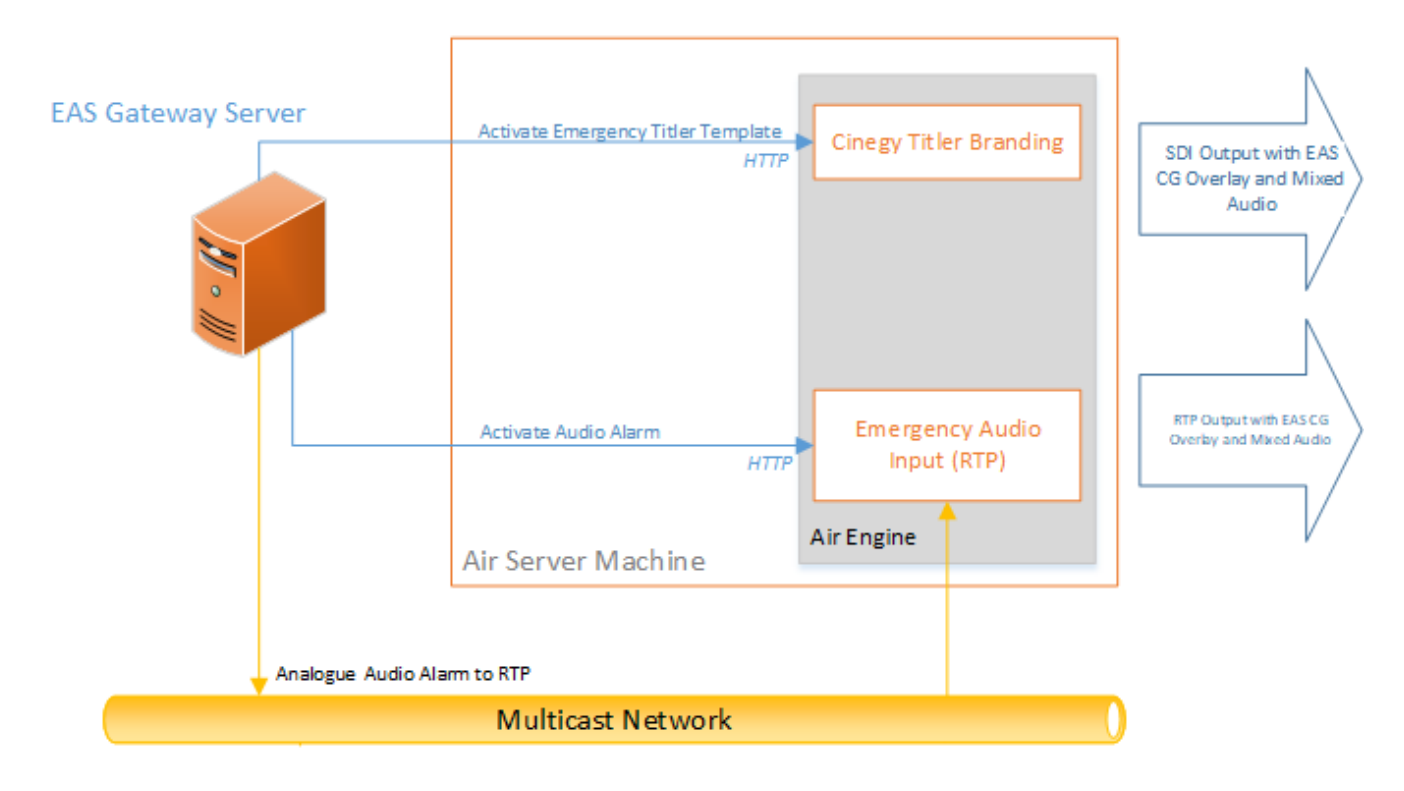

Cinegy EAS Gateway Service repeats Analogue audio as RTP audio output and activates the predefined emergency Cinegy Titler template, passing the alarm text (if received).

# Installation

To start the installation, run the Setup.exe file from your Cinegy EAS Gateway folder within Cinegy Air PRO installation package. The following wizard takes you through the installation steps:

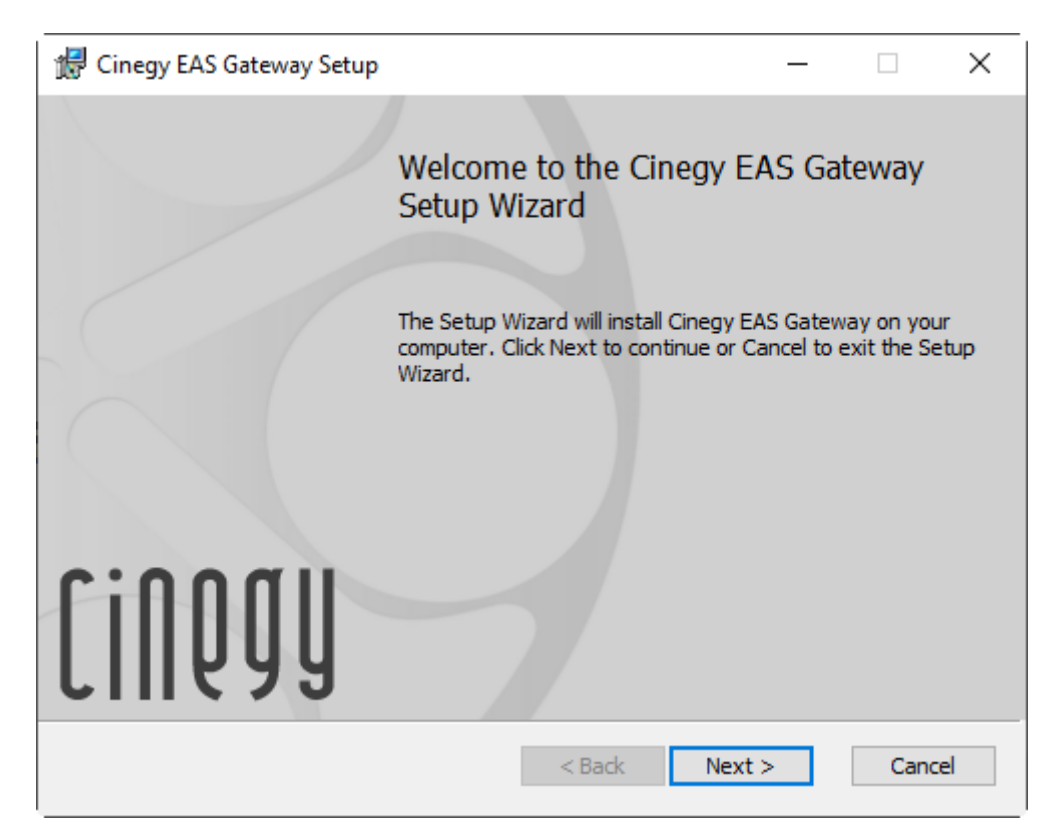

Press "Next" to proceed with the installation or "Cancel" to abort and exit the setup wizard.

Select the checkbox to accept the license agreement and press "Next" to proceed:

| 🕼 Cinegy EAS Gateway Setup                                                                                                    | _                          |                    | ×  |
|----------------------------------------------------------------------------------------------------|----------------------------|--------------------|----|
| End-User License Agreement<br>Please read the following license agreement carefully                                                                                                    | [                          | iNQ                | gy |
| Cinegy End-User License Agreement (EULA)<br>Please read the following license agreement carefully before in<br>opening the packet(s) containing the software or by installing the<br>aforementioned software, you indicate your acceptance of the p<br>this license agreement. | istallat<br>ie<br>irovisio | tion. By<br>ons of | ^  |
| <b>Terms</b><br>Cinegy GmbH ( <b>Cinegy</b> ) is the owner or <b>Licensor</b> of the intellect<br>(the <b>Software</b> ) which it licenses under the conditions set below<br>user (the <b>Licensee</b> ).                                                                      | ual pro                    | operty<br>end-     | ~  |
| $\checkmark$ I accept the terms in the License Agreement                                                                                                    |                            |                    |    |
| Print < Back Next >                                                                                                    |                            | Cano               | el |

Press the "Change" button to change the installation folder for Cinegy EAS Gateway, if needed.

| 🞲 Cinegy EAS Gateway Setup                                                                  | _         |      | ×  |
|---------------------------------------------------------------------------------------------|-----------|------|----|
| Destination Folder<br>Click Next to install to the default folder or click Change to choose | e another | iNQ  | gy |
| Install Cinegy EAS Gateway to:                                                              |           |      |    |
| C:\Program Files (x86)\Cinegy\Cinegy EAS Gateway 21.2.0\                                    |           |      |    |
| Change                                                                                      |           |      |    |
|                                                                                             |           |      |    |
|                                                                                             |           |      |    |
| < Back Ne                                                                                   | evt >     | Cano | el |
| C DBCK                                                                                      | CAL 2     | Canc |    |

Press "Next".

In the next dialog, press the "Install" button to begin the installation. A progress bar will show the progress of the installation process.

To complete the installation, press "Finish". Cinegy EAS Gateway application will be installed on your machine.

# Configuration

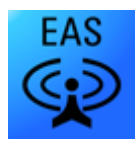

To launch the Cinegy EAS Gateway configurator, go to Start > Cinegy > Cinegy EAS Gateway Config or use the corresponding shortcut on your desktop.

The following configuration window will be open:

| Cinegy EAS Gateway Config                                          | х |
|--------------------------------------------------------------------|---|
| EAS Settings Service Settings Air Servers Logging HTTP Audio Setup |   |
| Port to listen: COM1 Autodetect CGEN Protocol:                     | ~ |
| Check Device every: 600 💲 sec                                      |   |
| EAS instruction ———                                                |   |
|                                                                    |   |
| Stop Alert Stop Alert By Timeout: 120 _ sec GPI Device: SEALEVEL   |   |
| Stop Current Alert                                                 |   |
| Enable Stop Alert By GPI Bit: 0 C Stop GPI bit state: 0 C          |   |
|                                                                    |   |
|                                                                    |   |
|                                                                    |   |
|                                                                    |   |
| Ok Cancel Apply                                                    |   |

## **Chapter 1. EAS Settings**

On the "EAS Settings" tab define the following EAS receiver(s) settings:

- Port to listen choose the serial port to be listened to for emergency alert messages from connected EAS receiver(s).
- Autodetect press this button to automatically detect a connected TFT EAS 911 device.
- Check Device every define the time interval in seconds for the port to be checked for a connected TFT EAS 911 device.

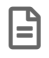

The "Autodetect" and "Check Device every" features are only available for the standard CGEN protocol.

• CGEN Protocol – choose the CGEN protocol type: standard, generic or HTTP.

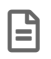

Please note that HTTP CGEN protocol type is currently under development.

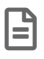

When standard CGEN protocol is used for retrieving EAS messages, the port autodetection and automatic check for connected device become available.

- EAS instruction short technical EAS configuration instruction.
- Stop Alert the "Stop Current Alert" button is used to stop retrieving the current emergency alert message from a connected EAS receiver. To activate this button, select the "Enable" option, which protects this button from accidental clicking.
- Stop Alert By Timeout an optional timeout value, used to stop alert broadcasts that have not stopped by other means before the defined period.
- GPI Device select the available GPI device from the drop-down list.
- Stop Alert By GPI Bit optional GPI bit to use as a stop signal to indicate to the EAS service that an alert has stopped.
- Stop GPI bit state define the GPI bits state to indicate a stop message.

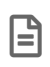

The "Stop Alert By Timeout", "Stop Alert By GPI Bit" and "Stop GPI bit state" options are topical only when generic CGEN protocol is used for retrieving EAS messages.

#### **Chapter 2. Service Settings**

On this tab EAS Gateway service authentication and management is performed.

| Cinegy EAS Gateway Config      |                     |                  | ×            |
|--------------------------------|---------------------|------------------|--------------|
| EAS Settings Service Settings  | Air Servers Logging | HTTP Audio Setup |              |
| Service Status : Not Installed |                     |                  |              |
| Install Service                | _ Service Logon ——  |                  |              |
|                                | Local system accord | count            |              |
| Uninstall Service              | This account        |                  |              |
|                                | Password:           |                  |              |
| Start Stop                     |                     |                  | J            |
|                                |                     |                  |              |
|                                |                     |                  |              |
|                                |                     |                  |              |
|                                |                     | Ok               | Cancel Apply |
|                                |                     |                  |              |

In the "Service Logon" settings section you can specify the account under which the service logs on. You can use the local system account or a specific account with sufficient permissions (including the "log on as a service" privilege). Using an account without sufficient permissions or rights will cause outright failure or faults, which will be tracked in the diagnostic logs. You need to enter the login name and password for this specific account in the corresponding fields.

![](_page_8_Picture_4.jpeg)

Service logon changes will be applied only after the service restart.

The "Service Status" field indicates whether the Cinegy EAS Gateway service is installed, running or stopped.

![](_page_8_Picture_7.jpeg)

Press the "Install Service" button to install the Cinegy EAS Gateway service. The service can be uninstalled by pressing the corresponding "Uninstall Service" button.

Once the service is installed, it should be started manually by pressing the "Start" button.

Cinegy EAS Gateway can also be monitored as a standard Windows service:

| 🌼 Services                                                                                                    |                              |                                               |              |         |              | - 🗆           | × |
|----------------------------------------------------------------------------------------------------|------------------------------|-----------------------------------------------|--------------|---------|--------------|---------------|---|
| File Action Viev                                                                                                    | v Help                       |                                               |              |         |              |               |   |
| In Internet in Internet in Int | o 🗟 🔀 📷 🕨 🖿 II 🕨             |                                               |              |         |              |               |   |
| 🤍 Services (Local)                                                                                                    | Services (Local)             |                                               |              |         |              |               |   |
|                                                                                                    | Cinegy Alert Gateway Service | Name                                          | Description  | Status  | Startup Type | Log On As     | ^ |
|                                                                                                    |                              | 🏟 Channel Relay Service                       |              | Running | Automatic    | Local System  |   |
|                                                                                                    | Stop the service             | Cinegy Alert Gateway Service                  |              | Running | Manual       | Local System  |   |
|                                                                                                    | The service                  | Cinegy Archive Service (15.0.2734)            | Cinegy Arc   | Running | Automatic (D | MUNICH\bas    |   |
|                                                                                                    |                              | 🎑 Cinegy Capture Archive Adapter              | Cinegy Cap   |         | Manual       | Local System  |   |
|                                                                                                    |                              | 🎑 Cinegy Capture Planner Host                 | Cinegy Cap   | Running | Automatic    | Local System  |   |
|                                                                                                    |                              | 🎑 Cinegy Convert Watch Service                | Bridge servi | Running | Automatic (D | Local System  |   |
|                                                                                                    |                              | 🎑 Cinegy License Service (21.0.33245)         |              | Running | Automatic    | Local System  |   |
|                                                                                                    |                              | 🎑 Cinegy Process Coordination Service         | Cinegy Proc  |         | Automatic    | Local System  |   |
|                                                                                                    |                              | 🎑 Cinegy Time Manager Logging Service         |              | Running | Automatic (D | Local System  |   |
|                                                                                                    |                              | 🎑 Cinegy Time Manager Synchronization Service |              | Running | Automatic (D | Local System  |   |
|                                                                                                    |                              | Cinegy.TrafficGatewayService(5.0.255.12285)   | TrafficGate  |         | Manual       | Local System  |   |
|                                                                                                    |                              | 🎑 Client License Service (ClipSVC)            | Provides inf |         | Manual (Trig | Local System  |   |
|                                                                                                    |                              | 🎑 CNG Key Isolation                           | The CNG ke   | Running | Manual (Trig | Local System  |   |
|                                                                                                    |                              | 🖏 COM+ Event System                           | Supports Sy  | Running | Automatic    | Local Service |   |
|                                                                                                    |                              | 🤹 COM+ System Application                     | Manages th   |         | Manual       | Local System  |   |
|                                                                                                    |                              | 🎑 Connected Devices Platform Service          | This service | Running | Automatic (D | Local Service |   |
|                                                                                                    |                              | Connected Devices Platform User Service_2ce1d | This user se | Running | Automatic    | Local System  |   |
|                                                                                                    |                              | Connected User Experiences and Telemetry      | The Connec   | Running | Automatic    | Local System  | ~ |
|                                                                                                    | L                            | <                                             |              |         |              |               | > |
|                                                                                                    | Extended Standard            |                                               |              |         |              |               |   |
|                                                                                                    |                              |                                               |              |         |              |               |   |

## **Chapter 3. Air Servers**

Here you can specify the alarm notification settings individually for each specified Cinegy Air server instance.

| Cinegy EAS Gateway Config     | x                                                  |
|-------------------------------|----------------------------------------------------|
| EAS Settings Service Settings | Air Servers Logging HTTP Audio Setup               |
| localhost                     | Setting                                            |
| Instance #U                   | Server: localhost # 0<br>Alarm Template:           |
|                               | D:\Cinegy Titler templates\Alert template.cintitle |
|                               | CG branding option: Cinegy Titler                  |
| Add Remove                    | Heartbeat interval: 60 🗧 sec                       |
|                               | Ok Cancel Apply                                    |

![](_page_10_Picture_3.jpeg)

Press the "Add" button to add a new Cinegy Air server instance that will receive EAS alarm messages. Press the "Remove" button to delete the currently selected Cinegy Air server instance.

Within the "Settings" configuration group set up the following parameters:

- Server enter the Cinegy Air server name or its IP address and port and define what Engine instance will be used for processing.
- Alarm Template used to define an alert template, in \*.cintitle format. Pressing the "..." button will start a dialog for browsing to select an appropriate Cinegy Titler template.
- CG branding option Cinegy Titler templates are used as alarm templates.
- Alarm Text Variable used to define the specific variable name which is related to whatever text elements in the template are required to receive the actual alert message body.
- Heartbeat interval define the time interval in seconds before Cinegy EAS Gateway is put in a warning state.

## **Chapter 4. Logging**

Here you can define Cinegy EAS Gateway logging settings:

| Cinegy EAS Gate | way Config       |                  |           |                       |       | Х |
|-----------------|------------------|------------------|-----------|-----------------------|-------|---|
| EAS Settings    | Service Settings | Air Servers Log  | ging HTTP | Audio Setup           |       |   |
| Logging Level : | Info             | - Soun           | d Logging | Sound Logging Level : | 200 🗘 |   |
| Log Folder :    | C:\ProgramD      | ata\Cinegy\EASGa | iteway    |                       |       |   |
| New Log Every:  | 24 📜 H           | rs               |           |                       |       |   |
|                 |                  |                  |           | Ok Cancel             | Apply |   |

Define the following logging parameters:

- Logging Level specify the level of errors to be reported; you can choose an "Info", "Warning" or "Error" level type.
- Sound Logging check the "Sound Logging" option to enable the sound logging level for debugging purposes.
- **Sound Logging Level** the minimal sound level (other than the background noise) to be reflected in the log. Here enter the value from 0 to 32767.

![](_page_11_Picture_7.jpeg)

This is useful in debugging purposes to ensure the service is successfully accepting the sound from the selected device.

- Log Folder define the location of the log file where the sequence of operations is recorded. Press the "..." button to locate the folder where the debug log file in the text format will be stored or simply enter the file path via the keyboard.
- New Log Every define the frequency of a new log file creation (in hours).

## **Chapter 5. HTTP**

On this tab the HTTP server settings should be defined.

| - |   |   |   |
|---|---|---|---|
|   |   | - | I |
|   | - | • | I |
|   | - | • | I |

To enable HTTP server settings CGEN Protocol should be set to HTTP.

| Cinegy EAS Gateway Config X                                        |
|--------------------------------------------------------------------|
| EAS Settings Service Settings Air Servers Logging HTTP Audio Setup |
| HTTP Server settings                                               |
| Port: 8090 🗘 💿 Enable HTTP GPIOUT Events                           |
| Synthetic Alarm Voice: 🔤 Synthetic Alarm                           |
|                                                                    |
| Audio mode: None Duration: 0                                       |
| Text to display: Alert Message Text                                |
| Text to sneech. Alert Message sneech                               |
|                                                                    |
| Start Stop                                                         |
|                                                                    |
|                                                                    |
|                                                                    |
| Ok Cancel Apply                                                    |

#### 5.1. HTTP Server Settings

Select the "Enable HTTP GPIOUT Events" option and define the port number of the HTTP server to receive alerts.

**Synthetic Alarm Voice** – synthesized system voice to be used for announcing the alert message on condition that "Synthetic" audio mode is enabled in the HTTP alert script.

![](_page_12_Picture_8.jpeg)

Refer to the HTTP Alert Sample Scripts article to get information on the HTTP alert script format.

Enable Tone Alarm – select this option to initiate audio notice attention signals before the alert message is announced.

![](_page_12_Picture_11.jpeg)

The voice availability depends on the system "Speech" settings.

#### 5.2. HTTP Alarm Test

Here you can define the HTTP alarm test settings to check your system if a physical EAS device is not available:

- Audio mode alarm audio mode: "synthetic", "bypass" or none.
- Duration duration of the alarm test.
- Text to display text of the alert message on the display.
- Text to speech text of the voice alert message.

#### Start

Press the "Start" button to start the alarm test.

Stop

Press the "Stop" button to stop the alarm test.

## **Chapter 6. Audio Setup**

Here the audio settings can be configured.

| Cinegy EAS Gatewa  | ay Config                                            | ×   |
|--------------------|------------------------------------------------------|-----|
| EAS Settings S     | ervice Settings Air Servers Logging HTTP Audio Setup |     |
| Audio Device:      |                                                      |     |
| IP & port:         | 239.0.0.1 1 RTP                                      |     |
| Primary IP:        | 0 . 0 . 0 . 0 🔲 Multicast                            |     |
| Backup IP:         | 0.0.0 TTL: 1                                         |     |
| Audio type:        | MPEG Audio Tit Rate: 320 kbit/s T                    |     |
| Audio Profiles fil | le:                                                  |     |
|                    |                                                      |     |
| Audio Profile:     | Generate Control Audio Beeps                         |     |
|                    | Ok Cancel Ap                                         | ply |

Define the following parameters:

- Audio Device choose the corresponding audio input device from the drop-down list, which should be connected to the audio output from the physical EAS device.
- **IP** and port enter a destination multicast address and port, which will be used to re-stream the EAS audio output to the network. Define the stream protocol type by choosing either RTP or UDP from the drop-down list (RTP is recommended).
- **Multicast** define the broadcast transmission method (unicast or multicast). Multicast is enabled when this option is selected.
- Primary IP enter the IP address of the primary local network adapter that will be used for multicasting.
- **Backup IP** optionally enter the IP address of a secondary local network adapter that will be used for multicasting as well as the primary IP.

![](_page_14_Picture_9.jpeg)

It is recommended to set up a static IP address for these local adapters. The "Primary IP" and "Backup IP" parameters affect multicast mode only.

• **TTL** – define the number of routers (hops) that multicast traffic is permitted to pass through before expiring on the network.

![](_page_14_Picture_12.jpeg)

The "TTL" parameter affects multicast mode only.

![](_page_14_Picture_14.jpeg)

Refer to this documentation for more information on the TTL option.

• Audio type – define the audio type and its associated audio bitrate by choosing the desired options from the corresponding drop-down lists.

![](_page_15_Picture_0.jpeg)

- Audio Profiles file select an XML audio profile file, that has been previously created in the Cinegy Air audio matrix editor. Press "..." to browse for the needed file using the common "Open" dialog.
- Audio Profile select the audio profile from the drop-down list:

| Audio Profile: | Ducking Normal 🗾 🗖 Generate Control Audio Beeps  |   |  |    |        |       |
|----------------|--------------------------------------------------|---|--|----|--------|-------|
|                | Ducking Normal<br>Ducking More<br>Custom ducking | k |  | Ok | Cancel | Apply |

![](_page_15_Picture_4.jpeg)

Refer to the **Audio Profile Editor** article in the Cinegy Air Manual to get more information on creating audio profiles.

• Generate Control Audio Beeps – select this option to produce the corresponding sounds in case of audio failure.

Once the settings are configured, press the "Apply" button for the changes to take effect.

# **HTTP Alert Sample Scripts**

The Cinegy EAS Gateway service supports a simple HTTP protocol for triggering an EAS event. This is provided for easy testing of the system when a physical EAS device is not available.

The below samples of PowerShell scripts demonstrate how to raise and terminate HTTP alerts.

#### .1. Raise Alert

```
function Invoke-HTTPMethod($MethodUrl, $Method="GET", $Body="")
{
    $web = new-object net.webclient
    # $web.Headers.add("Accept", "application/json, text/javascript, */*; q=0.01")
    if($Method -eq "GET")
    {
        $web.DownloadString(${MethodUrl})
    }
    if($Method -eq "POST")
    {
        $web.UploadString(${MethodUrl},$Body)
    }
}
$body = "<HTTPAlert TextToDisplay=`"Alert Message Text`" Duration=`"30`"><Audio</pre>
Mode=`"Synthetic`" TextToSpeech=`"EAS voice alarm!`" /></HTTPAlert>"
Invoke-HTTPMethod -MethodUrl "http://localhost:8090/EASGateway/RaiseAlert" -Method
"POST" -Body $body
pause
```

#### .2. Stop Alert

```
function Invoke-HTTPMethod($MethodUrl, $Method="GET", $Body="")
{
    $web = new-object net.webclient
    # $web.Headers.add("Accept", "application/json, text/javascript, */*; q=0.01")
    if($Method -eq "GET")
    {
        $web.DownloadString(${MethodUrl})
    }
    if($Method -eq "POST")
    {
        $web.UploadString(${MethodUrl},$Body)
    }
}
Invoke-HTTPMethod -MethodUrl "http://localhost:8090/EASGateway/StopAlert" -Method
"POST" -Body ""
pause
```

#### .3. Syntax

| Parameter     | Value                                                                                                    |  |  |  |
|---------------|----------------------------------------------------------------------------------------------------|--|--|--|
|               | "Synthetic"                                                                                                |  |  |  |
| Audio Mode    | "Bypass"                                                                                                   |  |  |  |
|               | "None"                                                                                                    |  |  |  |
| TextToSpeech  | "Displayed" In the given example the alert message text from the "TextToDisplay" string will be announced. |  |  |  |
| TextToDisplay | Alert message text                                                                                         |  |  |  |
| Duration      | Alert message duration         Alert will be activated before StopAlert if Duration = 0                    |  |  |  |